### **T2 HOSTED:** HOW TO OBTAIN A VIRTUAL STUDENT PARKING PERMIT

#### **Coast Community College District**

Coastline College Public Safety: 714-241-6040 Golden West College Public Safety: 714-895-8924 Orange Coast College Public Safety: 714-432-5017

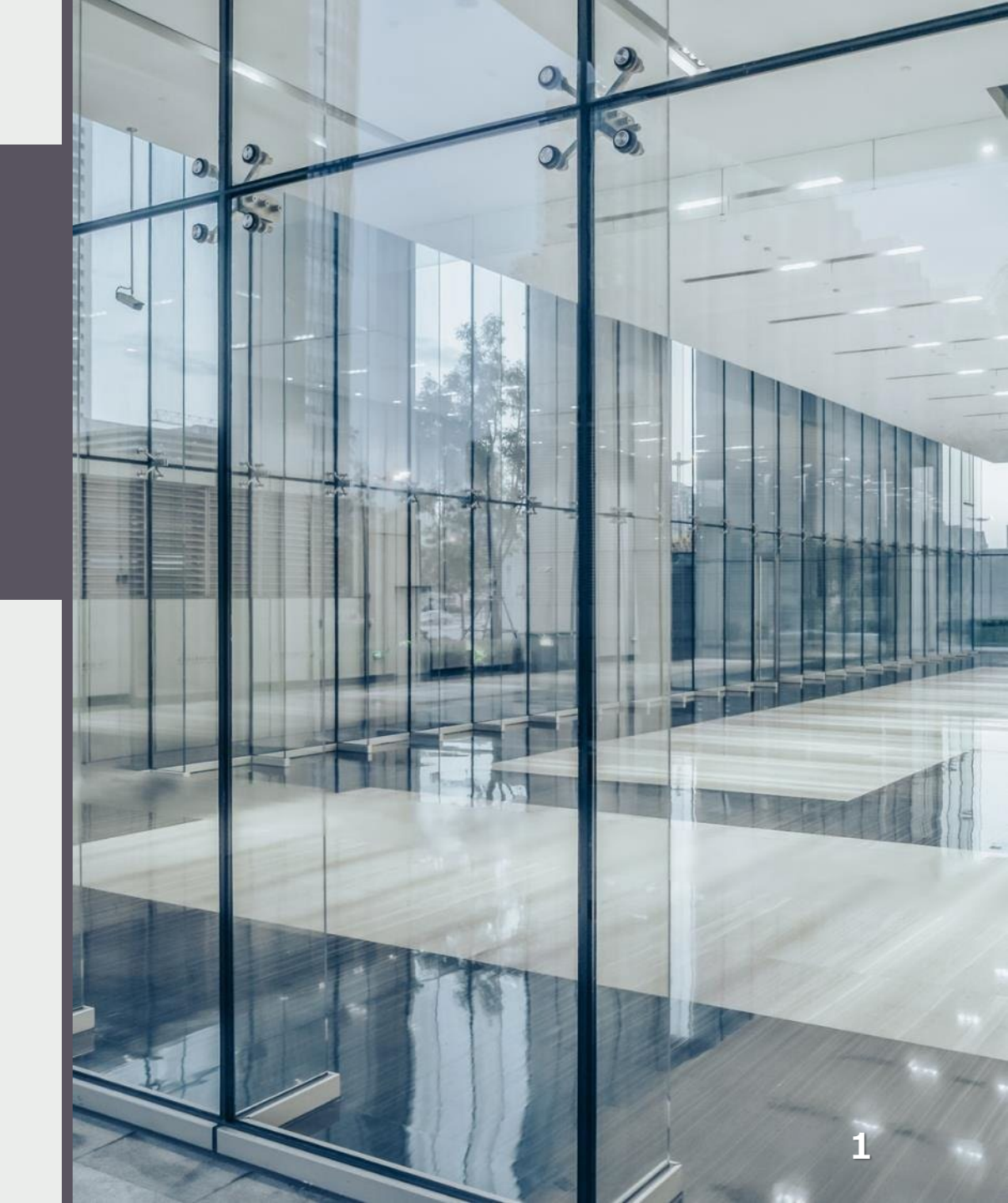

### Login

https://cccd.t2hosted.com/Account/Portal

Search Citations

Permits:

Get Permits

Add/Edit Waitlists

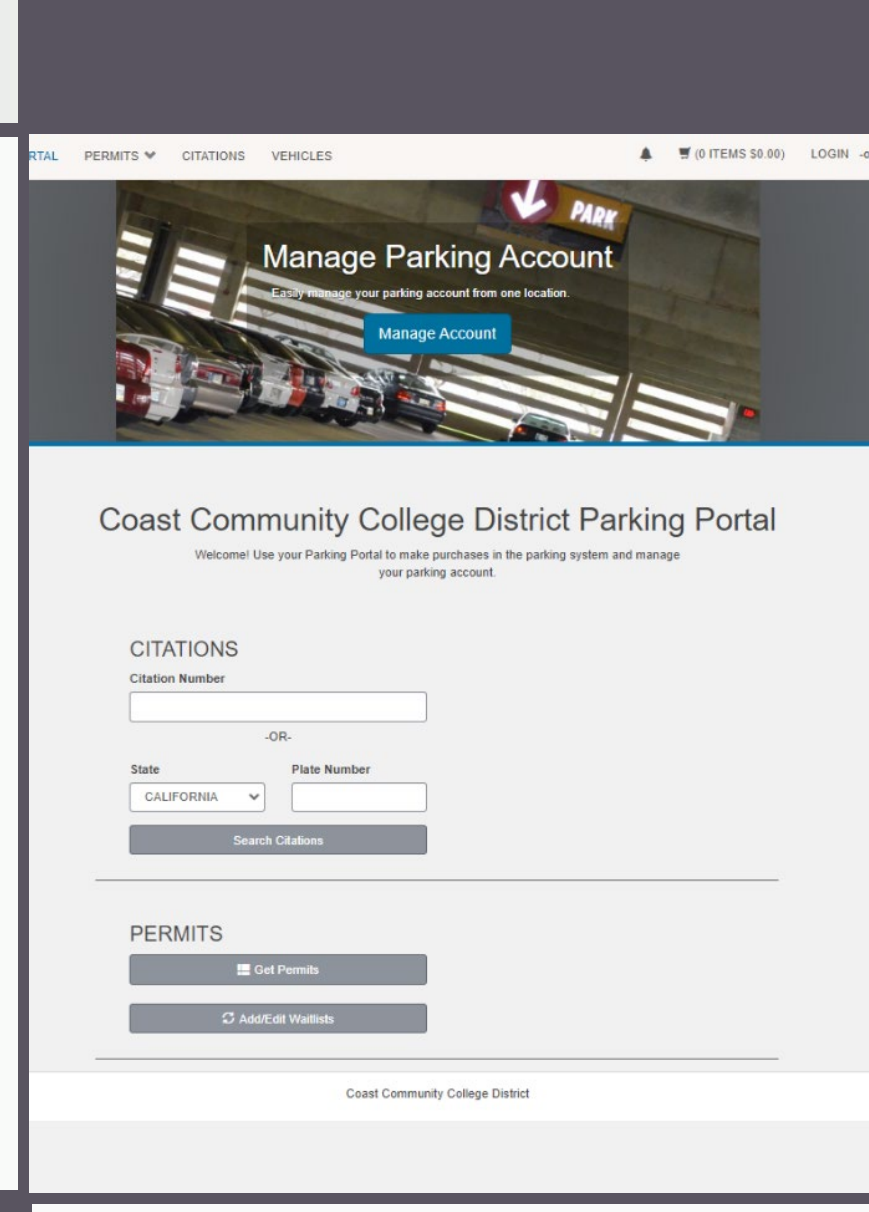

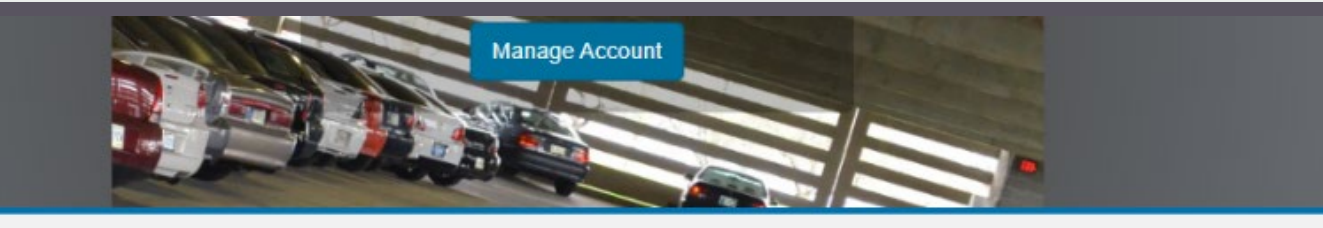

#### **Customer Authentication**

If you are a student or staff member with Coast Community College District, please click the button below marked CCCD Employee/Student.

#### CCCD Employee/Student

If you are not affiliated with Coast Community College District, click the button below marked Guest Login to create a guest account or log into an existing account.

Guest Login

Coast Community College District

### **Customer Authentication**

Click CCCD Employee/Student

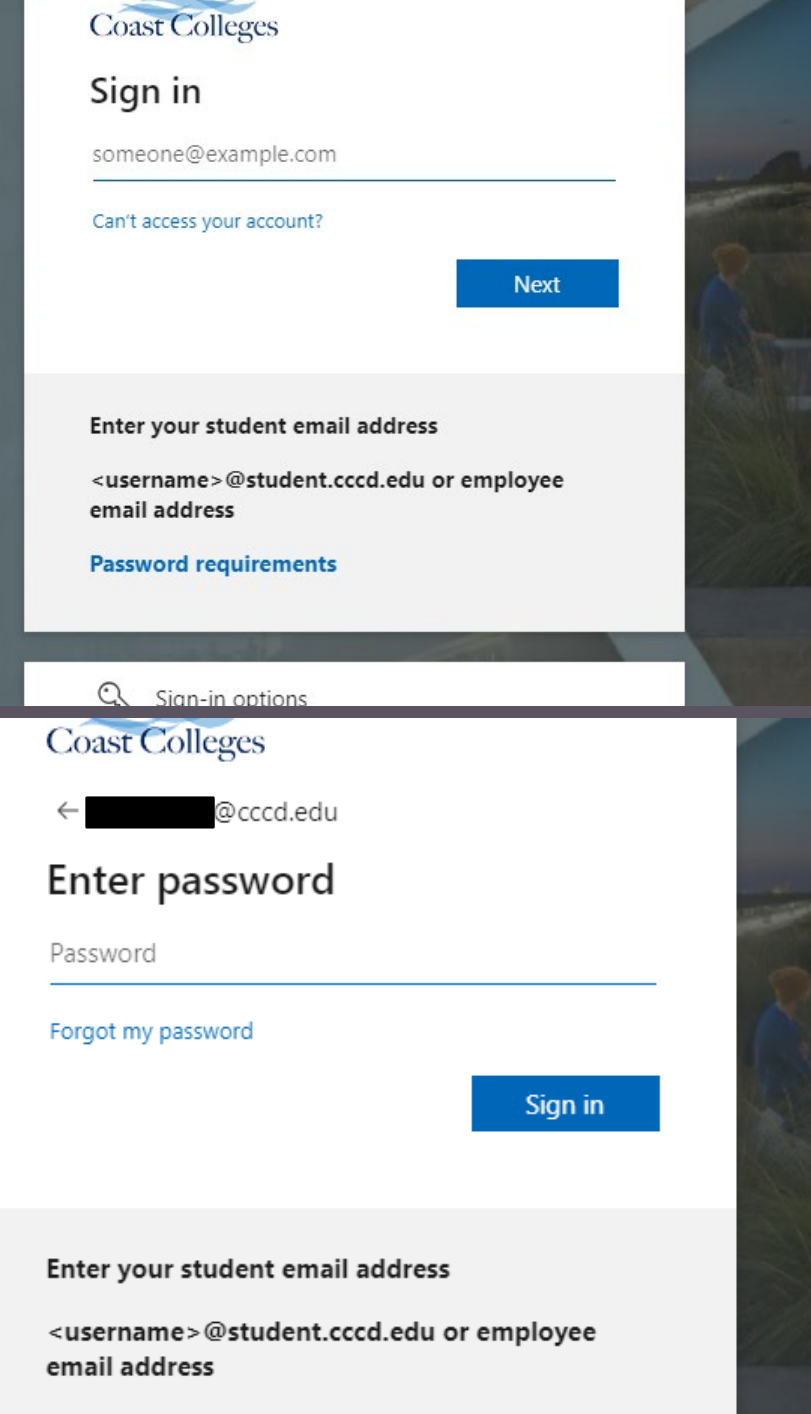

# **Single Sign-on Options**

#### Enter Username & Password

Password requirements

4

PARKING PORTAL PERMITS V CITATIONS VEHICLES

(0 ITEMS \$0.00) Welcome,

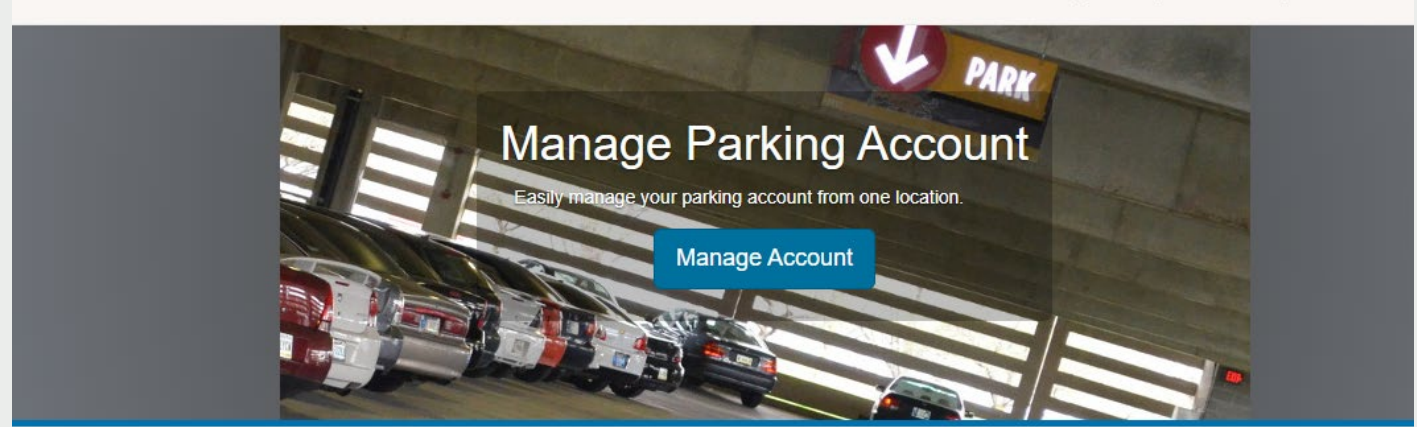

#### Purchase a Permit

You have been authorized to purchase a permit. Please read the instructions on each page carefully!!!

Next >>

Coast Community College District

## Purchase a Permit

T2 Hosted: How to Obtains an Employee Parking Permit

## Select Permit & Permit Agreement

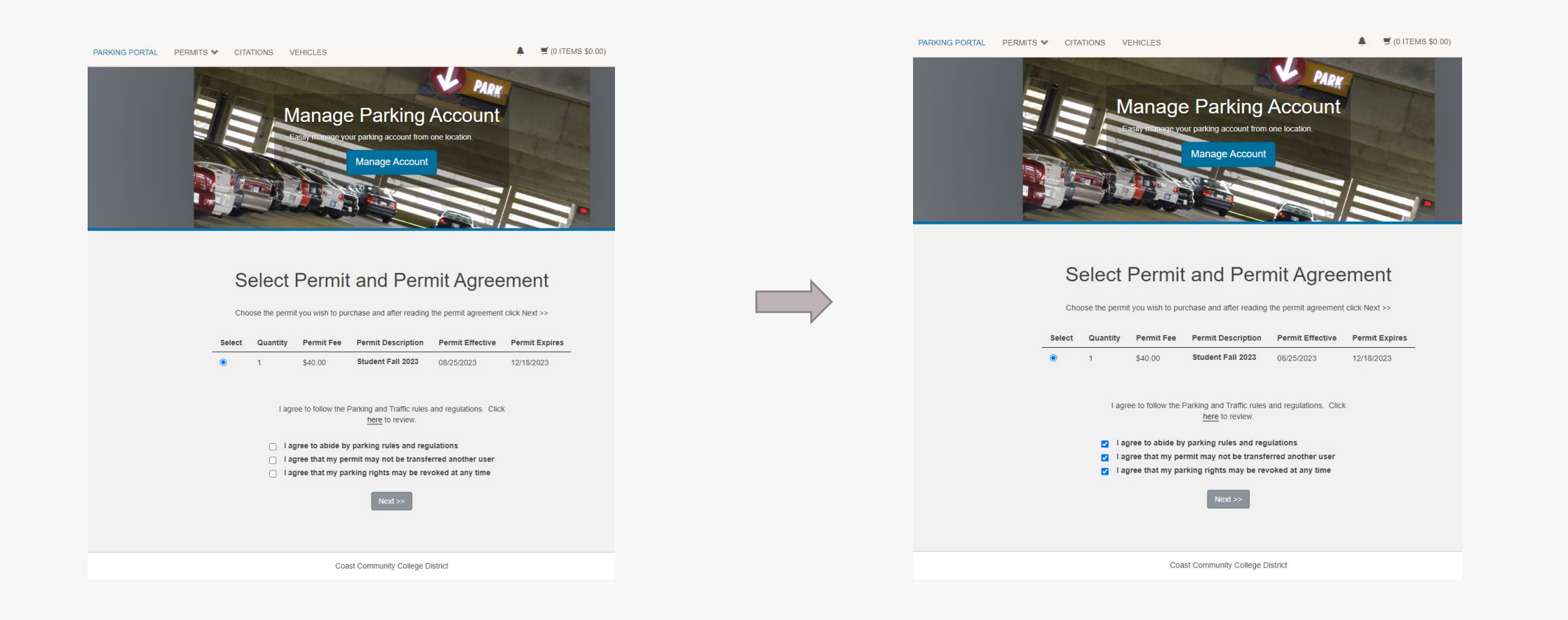

# Vehicle(s) for Permit

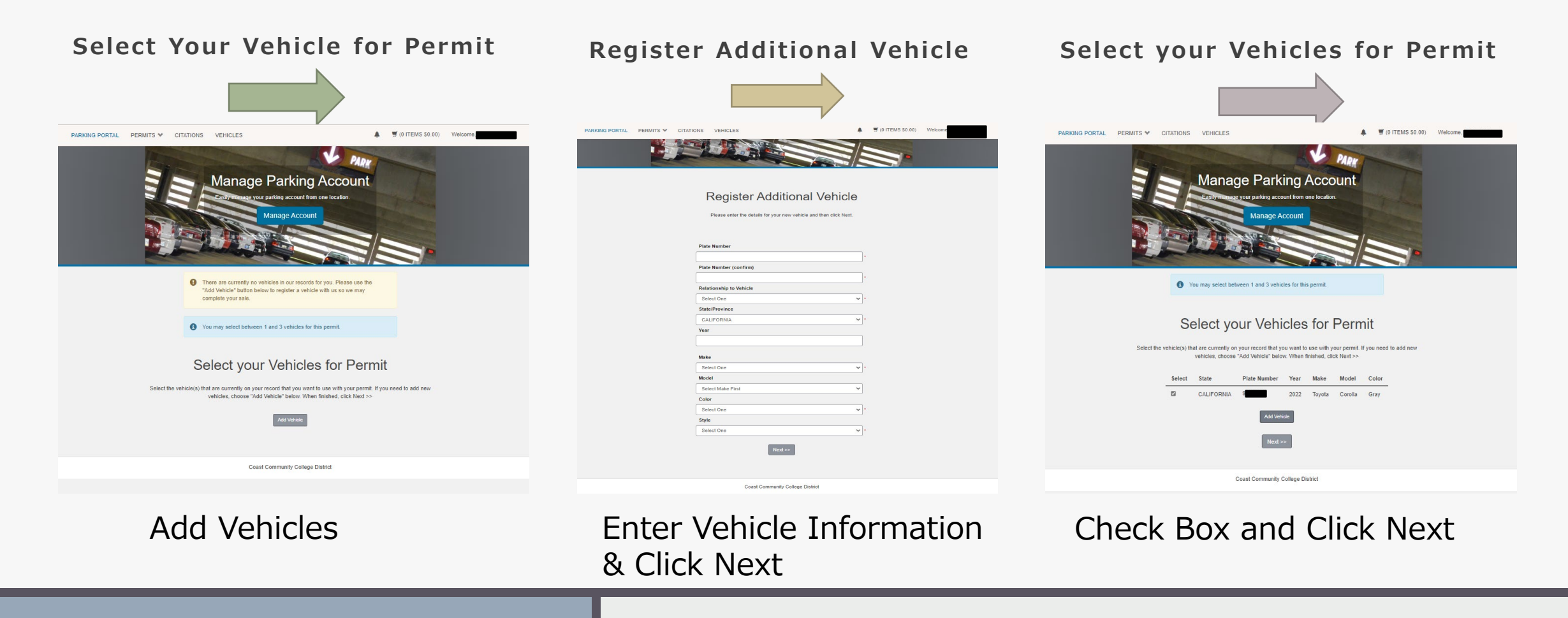

### **Parking Rights Information**

#### Parking Rights Information

Your permit is valid at any college or District location in the Coast Community College District.

Coastline College Golden West College Orange Coast College District Office

| Student Permit Parking           | * |
|----------------------------------|---|
| Next >>                          |   |
| Coast Community College District |   |

## **Cart & Payment**

#### **View Cart**

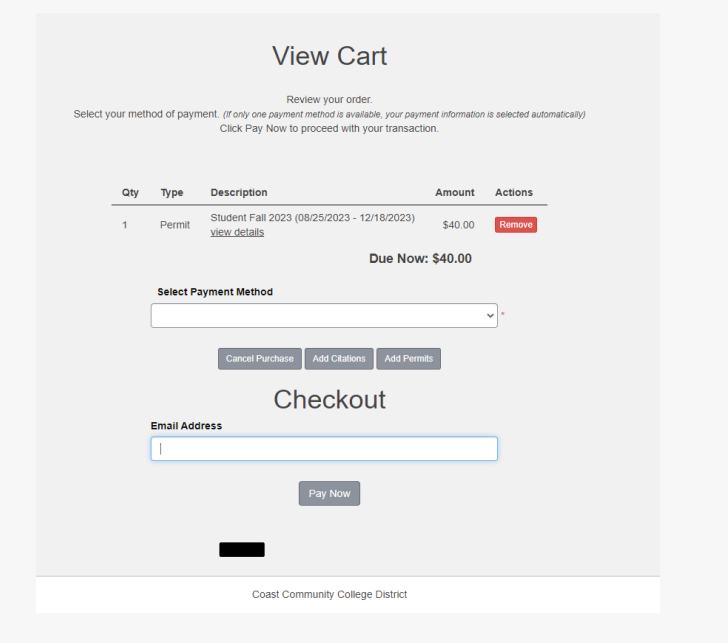

#### **Payment Information**

**Payment Information** 

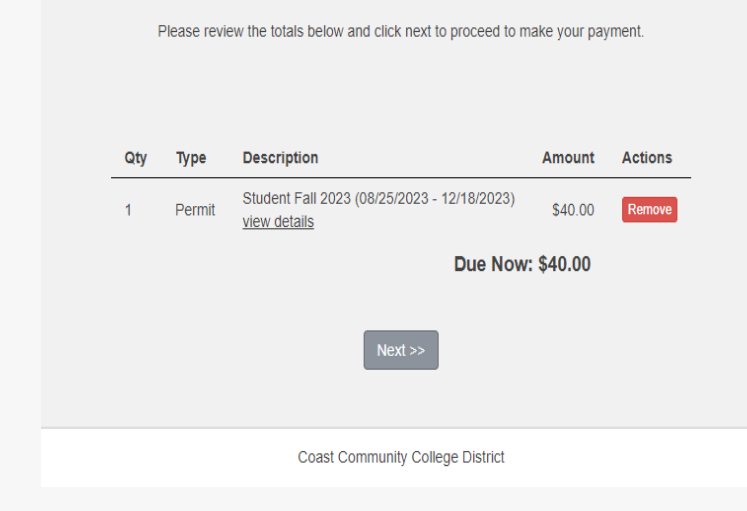

#### **Payment Receipt**

- View Transaction
  Summary
- Check email for receipt from T2Systems

## THANK YOU

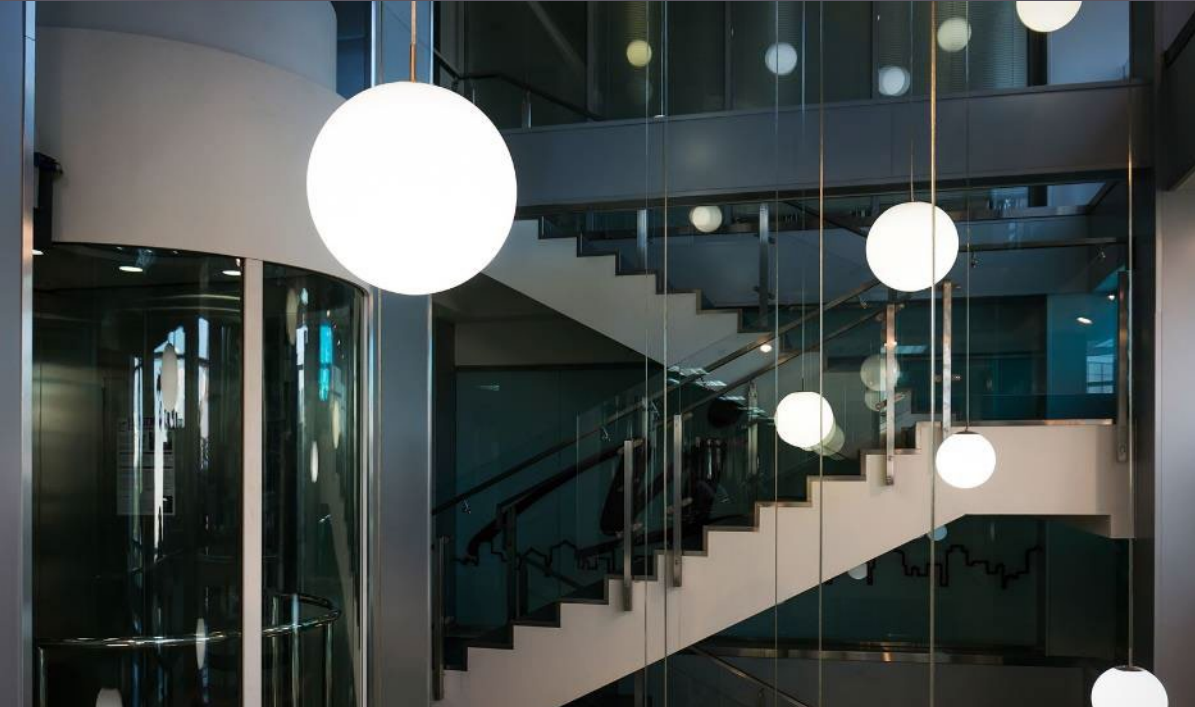

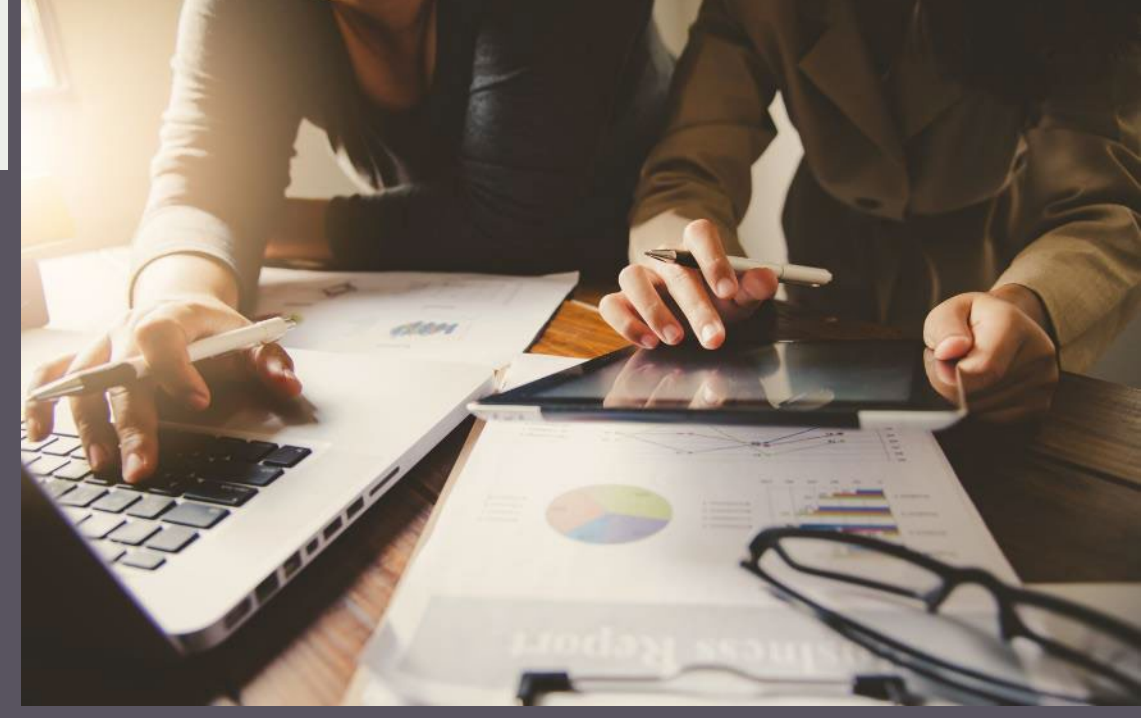